#### Seminar 1

Scopul acestei activități practice este însușirea tehnicilor de calcul specifice statisticii descriptive. Activitatea practică va fi efectuată folosind programul EXCEL.

Creați un nou fișier Microsoft Excel cu denumirea "Nume\_seminar 1" și salvați-l în directorul specific cursului.

### Folosirea programului EXCEL

Pentru a putea efectua calculele și analizele din cadrul activității practice sunt necesare cateva cunoștințe de bază a programului EXCEL. În cadrul activității practice veți folosi formule și funcții EXCEL pentru a genera statistici descriptive. De asemenea veti folosi unele reprezentări grafice pentru a obține histograme de frecvență.

O formulă EXCEL este o instrucțiune pentru programul EXCEL, care va face o anumită operație matematică într-o celulă, în funcție de conținutul altor celule. Programul EXCEL este proiectat astfel încât scrierea formulelor să fie cât mai simplă. Acest lucru este posibil prin utilizarea funcțiilor care au la bază anumite formule, și îl ajută pe utilizator să evite tastarea manuală a formulelor. Lista completă a funcțiilor valabile poate fi vizualizată prin "clik" pe icoana

f\* din meniu.

Cei ce cunosc sintaxa formulelor, pot tasta pur și simplu formula.

De exemplu =MAX(A1:A20) ne va da maximul valoarilor aflate în celulele A1:A20. *Notă:* Formulele pot fi introduse cu litere mici (lower case) sau mari (upper case), dar programul EXCEL va afișa funcția cu litere mari. **Pentru ca o formulă să fie recunoscută, ea trebuie sa fie precedată de semnul "="**. De asemenea este recomandat să se folosească paranteze de câte ori este posibil.

### "Referirea" la celule (cell referencing)

Modalitatea de "referire" la celule este foarte importantă și poate fi absolută, mixtă sau relativă.

| Tipul referirii                        | Exemple       |
|----------------------------------------|---------------|
| Absolut                                | \$A\$1        |
| Mixt (fixarea randului sau a coloanei) | A\$1 sau \$A1 |
| Relativ                                | A1            |

În cazul "referirii" absolute, programul va lua valoarea din aceeași celulă indiferent unde este copiată sau mutată formula, sau dacă este umplut un rând sau o coloană. Simbolul \$ fixează rândul și/sau coloana (fixarea unei celule se poate face după selectarea ei prin apasarea tastei **F4**).

În cazul "referirii" relative, programul schimbă celula în cazul mutării formulei. De exemplu, dacă formula "A2-1" tastată în celula B2 este mutată în celula H8 va deveni "G8-1".

"Referirea" mixtă este un amestec al tipurilor amintite mai sus. Dacă simbolul **\$** este pus **în fața litere**i, atunci **este fixată coloana**, prin deplasarea formulei se va modifica doar rândul, iar dacă simbolul **\$** este pus **în fața cifrei**, atunci **este fixat rândul**, prin deplasarea formulei se va modifica doar coloana, rândul rămânând același.

Deplasarea unei formule se poate face după selectarea celulei respective prin copiere (copy "**Ctrl C**" și paste "**Ctrl V**") sau prin "*tragerea*" conținutului celulei respective cu ajutorul "mouseului" pentru a umple un rând sau o coloană (de colțul din dreapta jos, când săgeata care reprezintă mouse-ul se transformă într-o cruciuliță neagră)

**Exersați** aceste tipuri diferite de "referire" la diferite celule. Trebuie amintit, că rezultatul unei formule este afișat într-o celulă, în timp ce formula este afișată în *bara de funcție* de sub meniu. Tipul de referire la o celulă poate fi schimbat prin adăugarea sau stergerea simbolului \$ sau prin apăsarea tastei F4.

## Reprezentări Grafice pentru o Variabilă Cantitativă

**P1**) Greutatea și înălțimea unui eșantion de 62 pacienti au fost măsurate și pe baza măsurătorilor s-a calculat pentru fiecare pacient indicele de masă corporală. În funcție de valorile indicelui de masă corporală subiecții au fost clasificați ca fiind cu greutate normală, supraponderalui și respectiv cu obezitate. În eșantionul investigat avem 19 pacienți au avut greutate normală, 25 supraponderali și 18 obezi.

- Creați un tabel de frecvență cu datele din problemă. Greutate normală Supraponderal Obez

- Creați un grafic de tip "pie". Formatați graficul astfel încât să arate ca în figură:

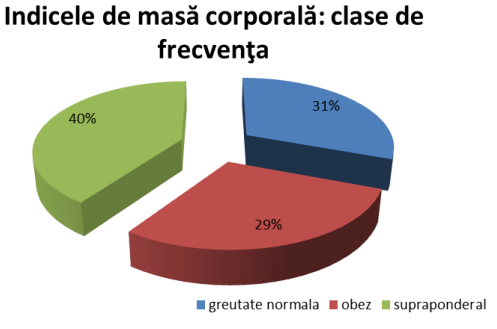

**P2**) S-a realizat un studiu pentru a analiza numărul de cazuri de pojar în anul 2012 în Germania, Polonia, Elveția, Republica Cehă, Croația, Ungaria, și Slovenia. Datele aferente la două au fost colectate: țara (Germania / Polonia / Elveția / Republica Cehă / Croația / Ungaria / Slovenia) și respectiv pojar (da/nu).

| Ţara           | Număr de cazuri de pojar raportate în 2012 |
|----------------|--------------------------------------------|
| Germania       | 166                                        |
| Polonia        | 71                                         |
| Elveția        | 61                                         |
| Republica Cehă | 22                                         |
| Croația        | 2                                          |
| Ungaria        | 2                                          |
| Slovenia       | 2                                          |

Datele au fost sumarizare și sunt prezentate în tabelul următor:

- Creați un grafic de tip Pie of Pie sau Pie of Bar utilizând datele cu privire la incidența pojarului în țări din Europa Centrală: Reprezentarea grafică realizată trebuie să fie similară cu una din reprezentările:

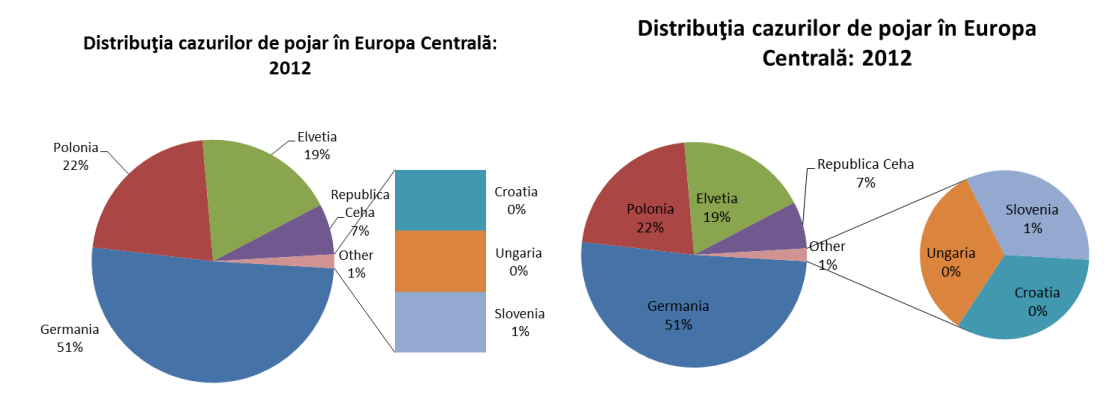

O diagramă de tip Plăcintă (Pie) este o reprezentare grafică circulară utilizată pentru a vizualiza părți ale întregului.

# Reprezentări Grafice pentru o Variabilă Cantitativă

**P3**) Presiunea arterială sistolică (mmHg) s-a măsurat la un eșantion de 80 personae. Tabelul de frecvență obținut în urma colectării datelor este:

| Clase de frecvență<br>Presiunea arterială sistolică (mmHg) | Frecvența absolută |
|------------------------------------------------------------|--------------------|
| <u>≤</u> 77                                                | 5                  |
| (77; 93]                                                   | 23                 |
| (93; 109]                                                  | 28                 |
| (109; 125]                                                 | 20                 |
| (125; 141]                                                 | 4                  |

- Creați o reprezentare grafică ca și în figura de mai jos:

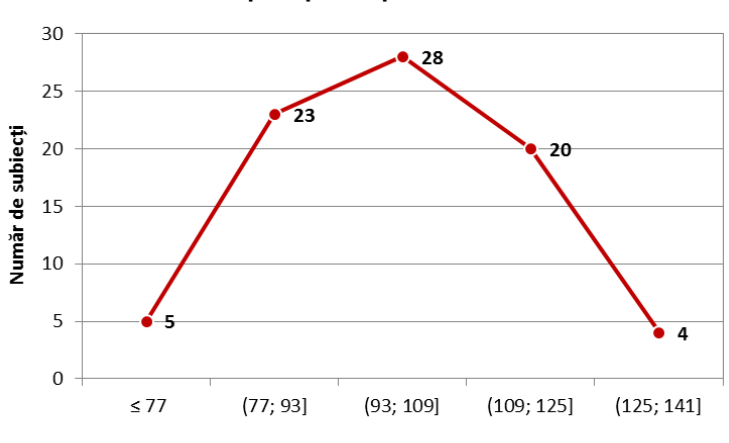

## Grafic de tip clopot al presiunii arteriale sistolice

Clase de presiune arterială sistolică (mmHg)

Acest tip de reprezentare grafică se utilizează pentru vizualizarea distribuției datelor. In aceeasi catehgorie se inscrie si histograma.

## Reprezentarea Grafică a Două Variabile Calitative

**P4**) Dependența dintre hipertensiune și diabet a fost investigată pe un eșantion de 78 pacienți. Pentru fiecare pacient au fost colectate următoarele date: prezența/absența hipertensiunii și prezența/absența diabetului.

Tabelul de contingență care sumarizează datele colectate este:

|                    | Diabet=da | Diabet=nu |
|--------------------|-----------|-----------|
| Hipertensiune = da | 8         | 25        |
| Hipertensiune = nu | 12        | 33        |

- Pe baza datelor din tabelul de contingență creați un grafic de tip <u>Stacked Column.</u> Graficul trebuie sa fie similar cu cel din imaginea următoare:

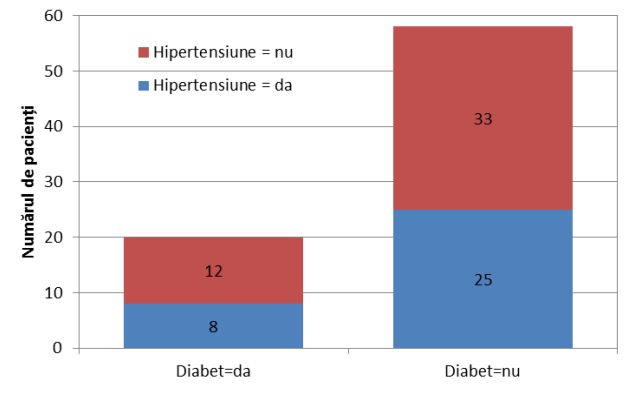

**P5**) S-a realizat un studiu pentru a identifica numărul de subiecți infectați cu HIV sau diagnosticați cu SIDA în 2011 în Bulgaria, Croatia, Czech Republic, Hungary, Poland, Romania, Serbia, Slovakia, Slovenia, și Turkey).

Sumarizarea datelor colectate este prezentată în tabelul următor:

| Ţara           | Persoane care trăiesc cu HIV/SIDA |
|----------------|-----------------------------------|
| Bulgaria       | 3900                              |
| Croația        | 1200                              |
| Republica Cehă | 2100                              |
| Ungaria        | 4100                              |
| Polonia        | 35000                             |
| România        | 16000                             |
| Serbia         | 3500                              |
| Slovacia       | 500                               |
| Slovenia       | 1000                              |
| Turcia         | 5500                              |

- Formatați coloana *Persoane care trăiesc cu HIV/SIDA* ca număr fără zecimale: [Format Cells ... - Number – Number without decimals].

- Creați un grafic de tip <u>Coloane</u> și formatați-l ca să arate ca și în figura:

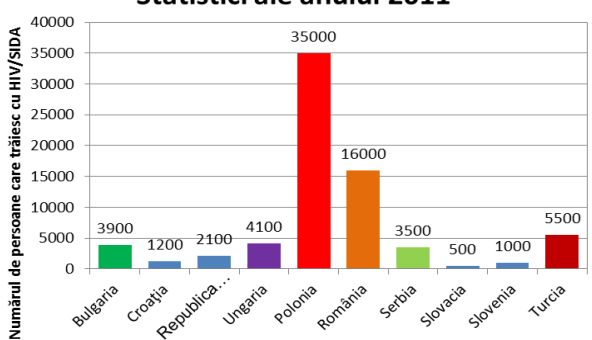

#### Statistici ale anului 2011

**P6**) S-a investigat numărul de cazuri de hepatită A în 11 județe din România (AB = Alba Iulia, BH = Bihor, BN=Bistrita Năsăud, CJ = Cluj, CV= Covasna, HR = Harghita, MM = Maramureş, MS = Targu Mures, SB = Sibiu, SJ = Sălaj şi SM = Satu-Mare).

| ui. | manzarea dateror corectate este prezentata in taberar armator. |     |     |    |    |    |    |    |     |    |     |     |
|-----|----------------------------------------------------------------|-----|-----|----|----|----|----|----|-----|----|-----|-----|
|     |                                                                | AB  | BH  | BN | CJ | CV | HR | MM | MS  | SB | SJ  | SM  |
|     | Hepatita A                                                     | 166 | 171 | 16 | 50 | 61 | 21 | 36 | 293 | 76 | 100 | 202 |

Sumarizarea datelor colectate este prezentată în tabelul următor:

- Formatați rândul Hepatită A ca număr fără zecimale.

- Creați un grafic de tip bare și formatați-l astfel încât să arate ca în imaginea de mai jos:

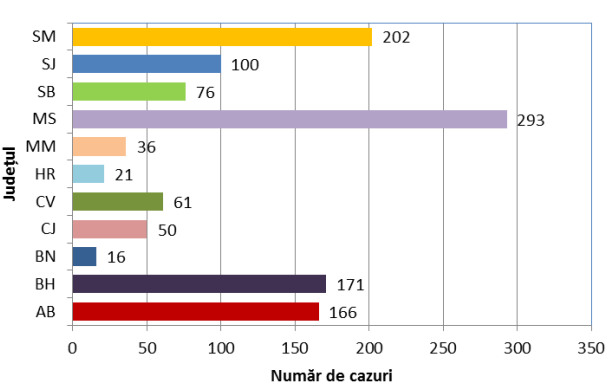

Cazuri de Hepatită A în funcție de domiciliu

**P7)** *Tipul de hepatită (A, B, C, alte tipuri, hepatită cronică și respectiv purtători cronici de HbsAg) a fost investigat în 4 județe din România.* 

| Sumarizarea datelor colectate este prezentata in tabelul urmato | rea datelor colect | ate este prezentată | í în | tabelul | următo |
|-----------------------------------------------------------------|--------------------|---------------------|------|---------|--------|
|-----------------------------------------------------------------|--------------------|---------------------|------|---------|--------|

|                            | AB  | BH  | BN | CJ |
|----------------------------|-----|-----|----|----|
| Hepatită A                 | 166 | 171 | 16 | 50 |
| Hepatită B                 | 13  | 14  | 9  | 9  |
| Hepatită C                 | 1   | 25  | 4  | 7  |
| Alte tipuri de hepatită    | 0   | 8   | 6  | 0  |
| Hepatită cronică           | 0   | 0   | 12 | 9  |
| Purtători cronici de HBsAg | 21  | 53  | 14 | 2  |

- Creați un grafic de tip Stacked Bar:

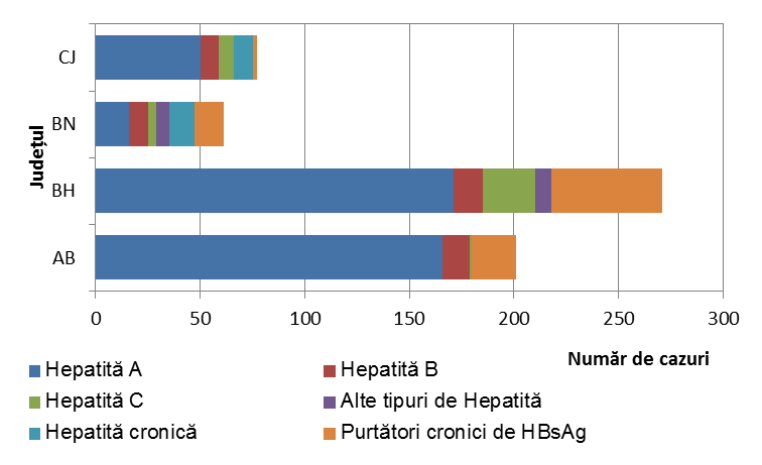

Graficul de tip coloane este compus din coloane discrete, fiecare coloană reprezentând o categorie diferită. Înălțimea coloanei este egală cu cantitatea din categoria dată. Similar cu graficul de tip Bare, graficul de tip coloane se folosește pentru a compara valorile diferitelor categorii.

## Repreznetarea Grafică a Două Variabile Cantitative

**P8**) *S*-a realizat un studiu pe un eșantion de 11 pacienți pentru a analiza relația dintre colesterolul total și indicele de rezistență la insulină.

| Colesterol (mg/dL) | Indice de rezistență la insulină |
|--------------------|----------------------------------|
| 181                | 2.08                             |
| 146                | 1.60                             |
| 155                | 1.73                             |
| 107                | 2.92                             |
| 128                | 2.14                             |
| 120                | 1.90                             |
| 150                | 2.03                             |
| 169                | 1.77                             |
| 147                | 1.46                             |
| 189                | 2.21                             |
| 124                | 2.62                             |

Tabele colectate sunt prezentate în tabelul de mai joi:

- Copiați tabelul anterior în fisierul personal.

- Formatați coloana *Colesterol* ca număr fără zecimale.
- Formatați coloana Indice de rezistență la insulină ca număr cu două zecimale.
- Creați o reprezentare grafică de tip "scatter" și formatați-o ca și în figura următoare:

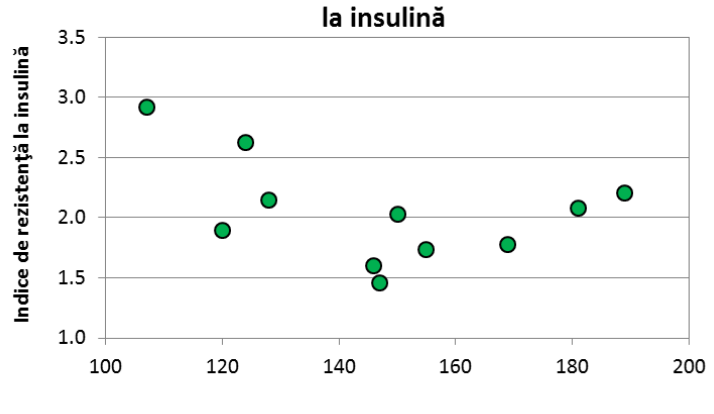

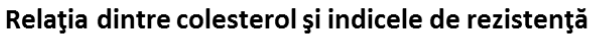

Colesterol (mg/dL)

Graficul de tip Scatter permite vizualizarea relației dintre două variabile cantitative dependente. Datele sunt preznetate ca o colecție de puncte, fiecărui punct corespunzându-i valoarea primei variabile pe axa OX și respectiv valoarea celei de-a doua variabile pe axa OY.

# Alte Tipuri de Reprezentări Grafice

**P9**) *S-a investigat numărul de cazuri de rubeolă din Polonia și România în perioada 2000-2009.* Sumarizarea datelor colectate este prezentată în tabelul următor:

| Ţara    | 2000  | 2001  | 2002  | 2003   | 2004  | 2005 | 2006  | 2007  | 2008 | 2009 |
|---------|-------|-------|-------|--------|-------|------|-------|-------|------|------|
| Polonia | 46181 | 84419 | 40518 | 10588  | 4857  | 7946 | 20668 | 22890 | 4598 | 7586 |
| România | 50125 | 85076 | 51079 | 120377 | 47444 | 6801 | 3563  | 2958  | 1746 | 343  |

- Copiați datele din tabelul anterior într-un nou "worksheet" denumit Linie.

- Formatați rândurile ca număr fără zecimale.
- Creați un grafic de tip linie și formatați-l ca și în imaginea de mai jos:

# 140000 12000 100000 100000 80000 40000 20000 0 2000 2001 2002 2003 2004 2005 2006 2007 2008 2009

# Trendul cazurilor de rubeolă

Graficul de tip linie permite vizualizarea relației dintre două variabile și este utilizat pentru ilustrarea modificărilor în timp.

**P10**) S-a analizat numărul de proiecte submise și respectiv finanțate pentru proramul de burse individuale postdoctorale în România (2012) pentru cinci arii de cercetare (Științe umaniste, Științe sociale și economice, Biologie și ecologie, Biotehnologii și Medicină).

| Domeniul de cercetare        | Număr de proiecte înregistrate | Nr. proiecte finanțate |
|------------------------------|--------------------------------|------------------------|
| Științe umaniste             | 125                            | 18                     |
| Științe sociale și economice | 95                             | 14                     |
| Biologie și ecologie         | 48                             | 7                      |
| Biotehnologii                | 40                             | 6                      |
| Medicină                     | 29                             | 4                      |

Sumarizarea datelor colectate este prezentată în tabelul de mai jos:

a. Copiați tabelul anterior într-un nou "worksheet" denumit Arie.

b. Formatați coloanele Nr. proiecte înregistrate și Nr. proiecte finanțate ca număr fără zecimale.

c. Creați un grafic de tip Arie și formatați-l ca și în imaginea de mai jos:

#### Proiecte de cercetare postdoctorală competiția 2012

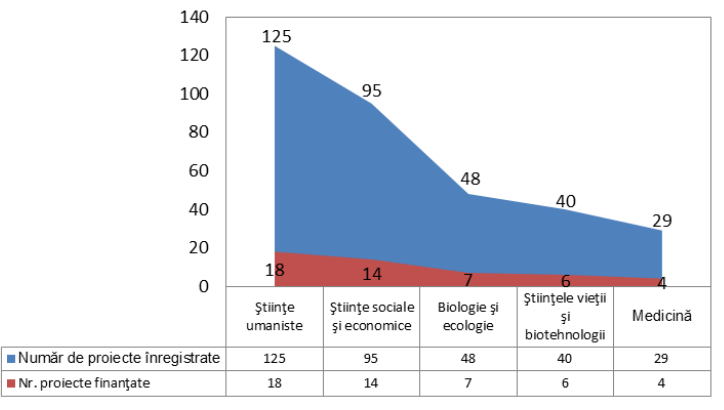

Graficul de tip arie permite vizualizarea sumarizărilor cantitative și arată importanța relativă a valorilor fiind utilizat pentru a compara doua sau mai multe cantități

## 2. În foaia de calcul **Buline** creați reprezentarea grafică cerută mai jos.

**P11**) *S-a realizat un studiu pentru a evalua costul antibioterapiei în tratamentul tusei convulsive pe o durată de 5 ani (2008-2012).* 

| Anul | Nr. cazuri tuse convulsivă | Costul mediu al antibioterapiei |
|------|----------------------------|---------------------------------|
| 2012 | 82                         | 2952                            |
| 2011 | 86                         | 3096                            |
| 2010 | 29                         | 1044                            |
| 2009 | 10                         | 360                             |
| 2008 | 51                         | 1836                            |

Sumarizarea datelor colectate este prezentată în tabelul de mai jos:

- Copiați tabelul de mai sus într-un "worksheet" denumit Buline.

- Creați reprezentarea grafică de tip "Bubble" și formatați-o astfel încât să arate ca cea din figura următoare:

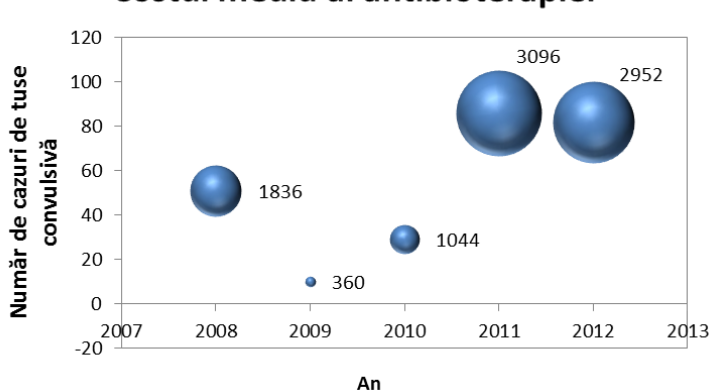

# Costul mediu al antibioterapiei

Graficul de tip "buble" permite reprezentarea grafică simultană a 3 dimensiuni. Mărimea bulinei indică valoarea celei de a treia dimensiuni în timp ce prima și cea de-a doua dimensiune sunt reprezentate pe axa OX și respectiv OY.

**Tema:** Pentru fiecare din datele urmatoare realizați reprezentarea grafică potrivită. Redenumiți foile de calcul cu tipul reprezentării grafice. Salvați documentul (Nume\_Tema\_grafice) și trimiteți fișierul prin e-mail (atașat)

a. Glicemia versus nivelul total al colesterolului sangvin

| Glicemie (mg/dL)         | 75  | 92  | 77  | 128 | 81  | 138 | 88  | 72  | 71  | 80  | 91  | 94  | 90  | 96  |
|--------------------------|-----|-----|-----|-----|-----|-----|-----|-----|-----|-----|-----|-----|-----|-----|
| Colesterol total (mg/dL) | 168 | 343 | 229 | 157 | 161 | 192 | 218 | 159 | 272 | 195 | 220 | 246 | 147 | 175 |

b. Costul mediu al tratamentului cu antibiotice pentru tusea convulsivă în asociere cu numărul de cazuri raportate

| Anul | Costul mediu al tratamentului antibiotic | Nr. cazuri tuse convulsivă |
|------|------------------------------------------|----------------------------|
| 2000 | 17748                                    | 493                        |
| 1999 | 2952                                     | 82                         |
| 1998 | 3492                                     | 97                         |
| 1997 | 9468                                     | 263                        |
| 1996 | 33372                                    | 927                        |

c. Numărul de cazuri de tuse convulsivă și pojar în România în intervalul 2000-2012

| Anul            | 2012 | 2011 | 2010 | 2009 | 2008 |
|-----------------|------|------|------|------|------|
| Tuse convulsivă | 82   | 86   | 29   | 10   | 51   |
| Pojar           | 7450 | 4189 | 193  | 8    | 12   |

d. Populația din județul Cluj ca funcție a ariei de rezidență (rural/urban, 2010)

| Grupa de vârstă (ani) | Total  | Urban  | Rural  |
|-----------------------|--------|--------|--------|
| ≤4                    | 244589 | 128735 | 115854 |
| 5 - 9                 | 235719 | 114571 | 121148 |
| 10-14                 | 246079 | 114909 | 131170 |
| 15-19                 | 268288 | 136903 | 131385 |
| 20-24                 | 374411 | 211521 | 162890 |
| 25-34                 | 747264 | 430203 | 317061 |
| 35-44                 | 721838 | 406603 | 315235 |
| 45-54                 | 586172 | 350814 | 235358 |
| 55-64                 | 553880 | 311276 | 242604 |
| 65-74                 | 387927 | 182821 | 205106 |
| 75-84                 | 227548 | 95072  | 132476 |
| > 84                  | 47135  | 20169  | 26966  |

e. Scorul Qol în relație cu clasele simptomatice:

|       | Pur obstructiv | Pur irigativ | Mixt |
|-------|----------------|--------------|------|
| Qol<4 | 31             | 0            | 3    |
| Qol≥4 | 102            | 4            | 72   |

f. Scorul clinic la internare: pacienți cu insuficiență respiratorie acută:

| Scor clinic | Nr. pacienți |
|-------------|--------------|
| 4           | 1            |
| 5           | 1            |
| 6           | 5            |
| 7           | 5            |
| 8           | 3            |
| 9           | 12           |
| 10          | 3            |